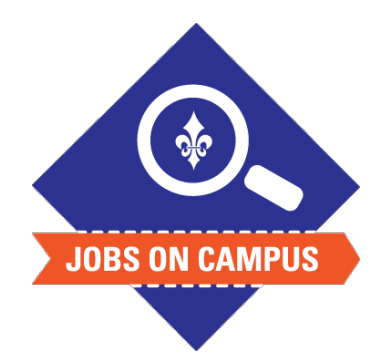

## TIPS

The effective date cannot be backdated.

To select a different cost center, click on the bubble under costing override > select the desired cost center.

## **RELATED TASK(S)**

 Job Profile – Job Description Guide

## Set-Up Stipend Payment – Period Activity Pay

- Login to Workday.
- Setup Period Activity Pay (recurring payment over a period of time).
  - In the search bar, type "Manage Period Activity Pay Assignments"
  - Click on <Manage Period Activity Pay Assignments> task and select the following:
    - Effective Date
    - Student Employee Name
    - Academic Period (e.g., Fall 2024, Spring 2025)
    - Click <OK>
  - Submitting the Period Activity Pay:
    - Reason
    - Activity Type > Student (STUD)
    - Start/End Date\*
    - Compensation (total amount)
- Add any necessary comments.
- Click <**Submit>** to complete the period activity pay task.

UP NEXT: HR, Budget, and the Vice President will approve the period activity pay.

\*<u>Note</u>: The start date has to match the student employees first day of employment.

Still need help? Contact Jobs on Campus at <u>ioc@marymount.edu</u> or call (703) 284-1680.